1.06版(2014/12/1)

| 番号 | 分類 | 質問                                |                                                                                                    |
|----|----|-----------------------------------|----------------------------------------------------------------------------------------------------|
| 1  | 確認 | 標準の付属品を教えてください                    | URoad-Aeroには、バッテリー1個、ACアダプター1本、USBケーブル1本、かんたん設定<br>マニュアル1枚、クリーナー(布)1枚、保証書1枚、製品の情報ラベル(製造番号、MACア<br>ドレス、SSID、KEY)2枚 がございます。                                                                                                    |
| 2  | 確認 | クレードルはありますか?                      | 本体製品には付属しておりませんが、別売のオプション品として用意しております。<br>オプション品(別売)<br>URoad-Aero Staion(URoad-Aero専用クレードル)<br>●クレードル本体 1個<br>●LANケーブル 1本<br>●保証書 1枚<br>●取扱説明書 1枚                                                                                                    |
| 3  | 確認 | URoad-Aeroの製品情報を教えてください           | <ul> <li>裏面バッテリーカバーを開け本体上部ラベルに以下の記載がございます。</li> <li>■SSID:「SSID:URoad-XXXXXX」(XXXXXは各固有SSID)<br/>※記載されているSSIDはSSID1です。</li> <li>■KEY:「XXXXXXXX」(8桁の数字)</li> <li>また、バッテリーを外して見えるラベルに<br/>以下の記載がございます。</li> <li>■PIN:「XXXXXXXX」(8桁の数字)</li> <li>■S/N:「XXXXXXXX」(8桁の数字)</li> <li>■MAC:「XX:XX:XX:XX](11桁の英数字)</li> <li>■MAC:「XX:XX:XX:XX:XX:XX](12桁の英数字)</li> <li>※S/NとMACは化粧箱側面にも記載がございます。</li> </ul> |
| 4  | 確認 | 本体用ケースはありますか?                     | ございません。                                                                                                    |
| 5  | 確認 | URoad-Aeroには有線LANポートはついて<br>いますか? | ついておりません。<br>なお、別売のクレードル(URoad-Aero Staion: URoad-Aero専用クレードル)には<br>有線LANポートがあり、ご使用頂けます。                                                                                                    |
| 6  | 仕様 | 製品仕様を教えてください                      | ・重量:約74g ※バッテリーを含む<br>・外形寸法:63.8 x 106 x 8.4 mm<br>・通信規格:IEEE802.16e-2005 Mobile WiMAX Wave2<br>・無線LAN規格:IEEE802.11b/g/n ※IEEE802.11nlこ準拠<br>・セキュリティ:WEP,WPA-PSK,WPA2-PSK                                                                                                    |
| 7  | 仕様 | 対応ブラウザを教えてください                    | Microsoft Internet Explorer (Ver6以上)に対応しております。<br>※ その他閲覧のみであれば、FireFox, Safari, Opera, Chromeで接続確認済みです。<br>※モバイル・ゲーム機器に関しては本製品のWeb設定画面での設定変更は<br>サポートしておりません。変更の際はPCをご利用ください。                                                                                                    |
| 8  | 仕様 | 取得済みの認証を教えてください                   | WiMAX Forum Certificaiton(IEEE802.16e Compliant Wave2)<br>UQ WiMAX Certificaiton<br>Wi-Fi Certified (IEEE802.11b/g)<br>TELEC、JATE、VCCI<br>を取得済みです。                                                                                                    |
| 9  | 仕様 | セキュリティは何に対応していますか?                | WEP(64/128bit), WPA-PSK(TKIP/AES), WPA2PSK(TKIP/AES)<br>購入時は次のように設定されています。<br>SSID1:URoad-XXXXXX (WPAPSKWPA2PSK- TKIPAES)<br>SSID2:URoadWPS-XXXXXX WPAPSKWPA2PSK- TKIPAES)<br>WEPにて使用する場合は、セキュリティー設定をWEPに変更した後にご利用ください。<br>SSID2をWPSにて使用する場合、Disabled、WEPがサポートできません。<br>WPA-PSK/WPA2-PSKを維持してください。                                                                                                 |
| 10 | 仕様 | WiMAXの電波強度を教えてください                | <ul> <li>■本体WiMAX LED表示</li> <li>電波強度(強):グリーン点灯</li> <li>電波強度(中):オレンジ点灯</li> <li>電波強度(弱):レッド点灯</li> <li>WiMAXサービス圏外:レッド点滅</li> <li>※上記は目安です。</li> </ul>                                                                                                    |

1.06版(2014/12/1)

| 番号 | 分類 | 質問                                                                                                    | 回答                                                                                                    |
|----|----|----------------------------------------------------------------------------------------------------|----------------------------------------------------------------------------------------------------|
| 11 | 仕様 | URoad-Aeroのリセットボタンはどこにあり<br>ますか?                                                                       | 本体裏面バッテリーカバーの中にリセット(RESET)ボタンがあります。<br>「いりのほか」<br>RESETボタンを短く押すと本体が再起動し、長く(10秒以上)押すと工場出荷時の設定内<br>容で復元されます(リセットされます)。尚、リセットにより、WiMAX契約情報が削除される<br>ことはございません。<br>※4つのLEDがレッド点灯し消えるとリセット完了です。                                                            |
| 12 | 仕様 | URoad-AeroのLED表示を教えてください                                                                               | 右図を参照ください。<br>詳細はかんたん設定マニュアルを参照ください。 깯 🎓 🔂 🔦                                                                                                    |
| 13 | 仕様 | バッテリー/電源 LEDとWiMAX LEDが<br>ゆっくり点滅(約5秒周期)しています(Wi-<br>Fi LEDとWPS LEDは消灯)。このときの<br>URoad-Aeroの状態を教えてください | 本製品とWi-Fi対応機器が接続されていない(Wi-Fi対応機器との接続が停止しかつ<br>WiMAX通信がない)状態です。この状態をウェイティングモードと言い、消費電力を抑え<br>る機能が働きます。<br>ウェイティングモード中のバッテリー/電源とWiMAX LEDの表示カラーは、それぞれの<br>LEDの状態表示カラーとなります。                                                                             |
| 14 | 仕様 | WPS LEDがオレンジ点灯しています。こ<br>のときのURoad-Aeroの状態を教えてくだ<br>さい                                                 | USB接続し通信している状態を示します。<br>※WPSが動作している訳ではありません。<br>また、オプション品のクレードルに本製品を接続すると、WPS LEDがオレンジ点灯しま<br>す。                                                                                                    |
| 15 | 仕様 | URoad-Aeroの設定方法はどのように行<br>いますか?                                                                        | ホスト端末(PCなど)と本製品をWi-Fi接続したのち、Webブラウザを起動し、アドレス入<br>カ欄に「http://192.168.100.254」または「uroad.aero」と入力します。ログイン画面表示後<br>「ユーザー名:admin、パスワード:admin」と入力し「OK」を押してください。本製品のWeb<br>設定画面が表示されます。<br>※アドレス等は初期設定値です。<br>※設定内容の詳細はかんたん設定マニュアル及びWeb設定画面中のヘルプを参照くだ<br>さい。 |
| 16 | 充電 | URoad-AeroのACアダプターの取り付け<br>方が分かりません                                                                    | 本体裏面(URoad-Aeroと印刷されている面)右側上段のコネクタにACアダプターのマイクロUSB(オスピン)を差し込み使用ください。                                                                                                    |
| 17 | 充電 | URoad-Aeroのバッテリー残量表示を<br>教えてください                                                                       | ■本体バッテリー/電源LED表示<br>バッテリー残量(100%~40%):グリーン点灯<br>バッテリー残量(40%~10%):オレンジ点灯<br>バッテリー残量(10%~2%):レッド点灯<br>バッテリー残量(2%~0%):レッド点滅<br>電源OFF時 :消灯<br>※上記は目安です。                                                                                                   |
| 18 | 充電 | 本体の充電方法を教えてください                                                                                        | ①URoad-Aero本体にACアダプター、またはUSBケーブルを接続します。<br>②充電中はバッテリー/電源 LEDがレッドに変わります(充電完了:グリーン)。<br>③バッテリー充電時間 :約4時間(本体電源OFF状態)<br>※充電完了までの時間は周囲の温度やバッテリーの使用期間などによって異なります。                                                                                          |
| 19 | 充電 | URoad-Aeroの充電表示を教えてください                                                                                | ■ バッテリー/電源 LED<br>充電中 :レッド<br>充電完了:グリーン                                                                                                    |
| 20 | 充電 | 市販の他社製USBケーブルでも充電は出<br>来ますか?                                                                           | 本体付属のUSBケーブル以外はサポート外となります。純正品以外のご使用はお控えく<br>ださい。<br>※ACアダプターも同様で、純正品でのご利用をお願い致します。                                                                                                    |
| 21 | 充電 | USBケーブルにて給電も可能ですか?                                                                                     | USBケーブルはバッテリーを充電するだけでなく、端末本体に給電することも可能です。<br>※なお、バッテリーを外しての端末使用はサポート外となります。                                                                                                    |
| 22 | 充電 | ーーーーーーーーーーーーーーーーーーーーーーーーーーーーーーーーーーーー                                                                   | 充電可能です。<br>QE-PL301 QE-PL202 QE-PL102 QE-QL301 QE-QL201 QE-QL101 QEQL102 QE-<br>QV201で確認済みです (2013年1月現在)。                                                                                                    |

| 番号 | 分類 | 質問                                                                              | 回答                                                                                                    |
|----|----|---------------------------------------------------------------------------------|----------------------------------------------------------------------------------------------------|
| 23 | 接続 | 接続確認済みWiーFi機器を教えてください                                                           | Wi-Fi対応の各種PC及びモバイル・ゲーム機器、タブレット、スマートフォン等(Wii U, Wii,<br>Nintendo DSi, Nintendo 3DS, PlayStation 3, PlayStaion Portable, PlayStaion Vita,<br>iPodtouch, iPad WiFi+3G, iPad 2, 新しいPad, iPad mini, Kindle Fire HD, kobo Touch、<br>XPERIA, iPhone 5, iPhone 4S, iPhone 3GS, Nexus 7, IS03, IS05, IS14SH, IS11T, 003SH,<br>104SH, 101K, 101N, 102P, ARROWS ES, DIGNO, GALAXY NEXUS, GALAXY TAB<br>10.1LTE, GALAXY SII LTE, GALAXY Note, SO-3D, ISW11SC, GALAPAGOS 003SH,<br>Optimus)で接続確認しております(2013年1月現在)。<br>※各種モバイル・ゲーム機器は本製品のWeb設定画面での設定変更は<br>サポートしておりません。変更の際はPCをご利用ください。<br>※各種モバイル・ゲーム機器の設定は各社の取扱説明書等をご確認ください。<br>※AndroidのWPS PIN方式は機種により対応有/無が異なりますので<br>各社の取扱説明書等をご確認ください。 |
| 24 | 接続 | Wi−Fi(無線LAN)に接続できません                                                            | <ul> <li>①お使いのモバイル機器、音楽プレイヤーなどがWi-Fi対応機器であるか確認してください。</li> <li>②RESETボタンを長押して(10秒以上)工場初期化してください。</li> <li>③SSID1: URoad-XXXXXまたはSSID2: URoad-WPSXXXXXで接続する際、<br/>ネットワークキー 入力画面が表示されるのを確認してください。</li> <li>※本体のセキュリティ設定を「Disabled」に変更すると、ネットワークキーの入力画面は<br/>表示されません。</li> <li>※WEPでご使用される場合はセキュリティ設定をWEPに変更後ご利用ください。</li> </ul>                                                                                                    |
| 25 | 接続 | Web設定画面[WiMAX回線契約]ページ<br>の「ステータス」表示に、『A002』エラーが<br>表示されることがあります。どうしたらよい<br>ですか? | 回線契約処理途中で電源がOFFされたり圏外になると、A002エラーが表示されることが<br>あります。このA002エラーが表示されるとき、Web 設定画面の[回線契約]ページに<br>「WiMAX再接続」ボタンが表出しますので、「WiMAX再接続」ボタンを押してください。<br>但し、回線契約と関係なく電波が弱いためA002エラーが発生する可能性もありますの<br>で、WiMAX LEDがグリーンになる電波状態がよい所に移動してご確認ください。                                                                                                    |
| 26 | 接続 | SSIDが2つありますが、通常はどちらで接<br>続しますか?                                                 | SSID1:URoad-XXXXXをご利用下さい。<br>SSID2:URoadWPS-XXXXXはWPSで接続する場合に使用します。<br>※WEPでご使用される場合はセキュリティ設定をWEPに変更してご利用ください。                                                                                                    |
| 27 | 接続 | 対応しているWPSセキュリティは何です<br>か?                                                       | 対応セキュリティ:WPA-PSK(TKIP/AES), WPA2-PSK(TKIP/AES)<br>購入時は次のように設定されています。<br>SSID2:URoadWPS-XXXXX (WPAPSKWPA2PSK TKIPAES)<br>SSID2をWPSにて使用する場合、Disabled、WEPをサポートしません。<br>WPA-PSK/WPA2-PSKを変更せずにそのままの設定でご使用ください。                                                                                                    |
| 28 | 接続 | ーーーーーーーーーーーーーーーーーーーーーーーーーーーーーーーーーーーー                                            | ①本体側面のWPS LEDを4秒程押ししてください(WPS LED グリーン点滅)。<br>②アクセスポイントに表示されているSSID2を選択し、接続を押してください。<br>③WPSを認識し、Wi-Fi接続致します。<br>※詳細はWi-Fi接続機器の取り扱い説明書をご確認ください。                                                                                                    |
| 29 | 接続 | 製品起動後、WPS LEDが消灯しているが<br>セキュリティ上問題ないでしょうか?                                      | セキュリティ上問題はありません。WPS LED表示の意味を以下に示します。<br>WPS LEDは、WPSボタンが押され、WPS接続が完了するまでグリーン点滅します。<br>WPS接続が完了するとWPS LEDは消灯します。<br>※WPS接続失敗時にもWPS LEDは消灯します。<br>なお、USB接続モード(USBでの通信)やクレードルに端末本体を接続したとき、<br>WPS LEDがオレンジ点灯します。                                                                                                    |
| 30 | 接続 | Web設定画面の回線契約ページで接続ボ<br>タンを何回押してもエラーになります                                        | 他のWebブラウザが開いている場合、全て閉じてから実施ください。<br>※WiMAXサービスエリア内かご確認ください。<br>※PCなどとの接続を切断し、再度、実施してください。                                                                                                    |
| 31 | 接続 | WiMAX回線契約実施中に、製品本体の<br>Wi-FiとWPS LEDが赤点滅になり、WiMAX<br>回線契約が完了しません                | Web設定画面「WiMAX回線契約」のページに「WiMAX再接続」ボタンが表出します。<br>「WiMAX再接続」ボタンを押下し、WiMAX回線契約を行ってください。                                                                                                    |
| 32 | 接続 | Web設定画面でWiMAXサービス回線契約<br>を行い契約が完了したが、インターネット<br>に接続できません                        | WiMAXサービス回線契約は完了したがインターネットができない場合はURoad-Aeroの<br>電源ボタンを長押しし電源をOFFにした後、本体を再起動してください。<br>※それでも接続出来ない場合はサービス事業者にご確認ください。                                                                                                    |
| 33 | 接続 | WPS LEDとWi-Fi LEDが同時にレッド点灯<br>して、インターネットに接続できません                                | WiMAX接続に失敗したとき、WPS LEDとWi-Fi LEDが同時にレッド点灯になります。<br>このときは、再接続を行っていただく必要がございます。<br>WiMAX圏内である事を確認し、本製品を再起動してください。                                                                                                    |
| 34 | 接続 | 使わない方のSSIDは使用不可に出来ますか?                                                          | 出来ません。                                                                                                    |

Copyright 2014  $\ensuremath{^{\odot}}$  All rights reserved, Shinsei Corporation

| 番号 | 分類 | 質問                                                                                                    | 回答                                                                                                    |
|----|----|----------------------------------------------------------------------------------------------------|----------------------------------------------------------------------------------------------------|
| 35 | 接続 | 本体の電源/バッテリー LEDが点灯して<br>いるのにWi-Fi接続ができません。確認方<br>法はありますか?                                                | 接続先の機器にURoad-AeroのSSIDは表示されておりますでしょうか。<br>表示がない場合は、URoad本体の電源を入れなおして再度ご確認ください。                                                                                                    |
| 36 | 接続 | PCでWeb設定画面は表示されるのにイン<br>ターネットに接続できません                                                                    | 本体をリセットして再度ご確認ください。<br>WiMAXサービスエリア内かご確認ください。<br>回線契約が完了しているかご確認ください。                                                                                                    |
| 37 | 接続 | 本体にWi−Fi接続で7台以上接続しようと<br>すると繋がりません                                                                       | 1つのSSIDにつき接続可能なWi-Fi対応機器の台数は最大6台(推奨台数:5台)です。<br>※7台目以降、特にメッセージ等は表示されません。                                                                                                    |
| 38 | 接続 | 本体のPW(KEY)変更後、Wi-Fi接続が出<br>来ません                                                                          | 端末を工場初期化して再度、試してください。<br>Wi-Fi接続機器側にプロファイルが残っている可能性がございます。変更前のプロファイ<br>ル削除後にご使用ください。<br>■Windows7標準機能の場合:<br>スタート→コントロールパネル→ネットワークとインターネット→ネットワークと共有セン<br>ター→ワイヤレスネットワークの管理→該当SSID削除(完了)<br>■MacPCの場合:<br>システム環境設定→ネットワーク→詳細→AirMac→該当SSID削除(「-」を押す)→OK→<br>適用(完了)                                                                                                    |
| 39 | 接続 | PCなど無線LAN(Wi-Fi)で接続する端末<br>のIPアドレスを固定にできますか?                                                             | PCなど無線LAN端末で使うIPを、該当端末のMACアドレス別に、固定に設定することが<br>できます。Web設定画面の[インターネット設定] → [DHCP上級設定] で「MAC アドレス」<br>と「IP アドレス」を登録すると、登録した固定IPが使えます。                                                                                                    |
| 40 | 接続 | AOSS(AirStation One-Touch Secure<br>System)を使用した接続は可能でしょう<br>か?                                          | 非対応です。                                                                                                    |
| 41 | 接続 | Mac OS 10.10にUSB接続時、スリープか<br>らの復帰後、認識されないことがありま                                                          | 1度、USBをPCから抜き差しし、USB接続が認識された後、ご使用ください。                                                                                                    |
| 42 | 接続 | 接続できないオンラインゲームがあります                                                                                      | オンラインゲームなど通信ポートが固定されていないサービスを使用する場合、Web設<br>定画面の[ファイアウォール]→[DMZ]で接続機器の「DMZ IPアドレス」を設定してくださ<br>い(IPアドレスは接続時の状況によって変更されることがあります)。もしくは、[インター<br>ネット設定]→[DHCP上級設定]から、接続機器の「MACアドレス」に対して、「IPアドレ<br>ス」を設定し固定することもできます。<br>※接続機器のMACアドレス確認方法に関しては、各Wi-Fi接続機器のマニュアルで<br>ご確認ください。                                                                                               |
| 43 | 機能 | URoad-Magicについて教えてください                                                                                   | URoad-MagicはURoad-AeroまたはURoad-SS10用アプリで、スマートフォン、タブレット<br>PCなどを通じてURoad-Aero(またはURoad-SS10)をより使いやすくすることができま<br>す。<br>URoad-MagicにはiOS版とAndroid版があり、それぞれApple storeとGoogle Play store<br>(旧Android market)からダウンロードできます。<br>以下に主な表示及び実行可能な操作を示します。<br>■表示内容<br>WiMAX電波強度、バッテリー残量(%表示)、S/Wバージョン、SSID、接続台数<br>■実行可能操作<br>モード切替(WiMAX/公衆無線LAN)、休止状態移行、タイマー予約、電源OFF、<br>情報更新 |
| 44 | 機能 | Windows XPを使用していますが、URoad<br>経由での通信速度が遅いのですがどうす<br>れば良いでしょう?<br>Windows XP用無線LAN通信の最適化<br>バッチファイルとは何ですか? | Windows XPでURoad-AerolこよるWi-Fi通信をご利用の場合、OSの設定がURoad経由で<br>のWi-Fi通信に最適化されていないため、URoadを経由しない場合に比べ通信速度が遅<br>くなる場合がございます。下記手順でバッチファイルを実行ください。<br>①Web設定画面にて、[システム管理]→[システム設定]→「Windows XP用 無線LAN<br>通信最適化バッチファイルダウンロード」ボタンをクリックするとダウンロード画面が表示<br>されます。<br>②ダウンロードしたファイルを実行します。<br>③「はい」をクリックすると、バッチファイルはWindows XPのレジストリでTCPパラメーター<br>を修正して再起動します。                         |
| 45 | 機能 | 自動電源OFF機能はありますか?                                                                                         | Web設定画面[システム管理]→[電源管理]→「自動電源OFF設定」にて選択可能で<br>(無効・10/20/30/40/50/60分)本体とWi-Fi機器との接続が無く、データ送受信が無い<br>場合、本体の電源が自動でOFFになります。<br>※Wi-Fi対応機器に1台でも接続されている場合、自動電源OFFにはなりません。<br>※本体とW-Fi対応機器間のWi-Fi接続が10分間未接続の状態で、各設定時間に従い本<br>体が自動で電源OFFになります。(例:Wi-Fi未接続10分+OFF設定20分=30分後に自動<br>電源OFF)                                                                                       |

| 番号 | 分類 | 質問                                                          | 回答                                                                                                    |
|----|----|-------------------------------------------------------------|----------------------------------------------------------------------------------------------------|
| 46 | 機能 | ウェイティングモードについて教えてくださ                                        | 本製品とWi-Fi対応機器が接続されていないとき(Wi-Fi機器との接続が停止しかつ<br>WiMAX通信がない場合)に消費電力を抑える機能です。                                                                                                    |
|    | R  |                                                             | ※ウェイティンクモード時間:最大約20時間(使用環境や期間により異なります)<br>※Wi-Fi対応機器に1台でも接続されている場合、ウェイティングモードには移行しません。                                                                                                    |
| 47 | 機能 | 休止状態について教えてください                                             | Wi-Fi/WiMAX通信を切断し消費電力を抑えた状態です。また通常の電源ONより素早く<br>起動できるクイック起動が利用できます。<br>※本体表面の休止ボタン(Sleepと表示)を2秒程押すと<br>休止状態に移行します。<br>※休止状態では、本製品のSSIDが見えなくなります。<br>※休止モード時間:最大約1000時間<br>(使用環境や期間により異なります)<br>※回線契約処理中/回線契約無しの場合、<br>休止状態にはなりません。<br>休止状態にはなりません。<br>休止状態への移行はURoad-Magicからも行うことが可能です。<br>■休止状態解除:本体表面の休止ボタンを押すと解除されます。<br>■電源OFF:休止状態時に電源ボタンを3秒以上長押しすると電源OFFになります。 |
| 48 | 機能 | 休止状態時のLED表示について教えてく<br>ださい                                  | 休止状態時は全てのLEDがOFFになります。<br>■休止状態確認<br>電源ボタンを押し、電源/Wi-Fi/WPS LEDが点灯するか否かご確認ください。<br>(点灯の場合は、休止状態)                                                                                                    |
| 49 | 機能 | あらかじめ休止状態を終了する時間を設<br>定することができますか?                          | Web設定画面から終了時間を設定することができます。具体的な設定方法は次の通りで<br>す。<br>Web設定画面から、[システム管理]→[省電力管理]→「タイマー予約設定」を「有効」→<br>表示される画面で<br>・休止状態開始時間<br>・休止状態終了時間<br>・繰り返し設定<br>・曜日選択<br>が設定できます。<br>同様な設定をURoad-Magicからも行うことが可能です。                                                                                                    |
| 50 | 機能 | SSIDを非表示にするにはどうすればよい<br>ですか?                                | Web設定画面にて、[ワイヤレス設定]→[ブロードキャストネットワーク名(SSID)]→「解<br>除」→「適用」の順で変更できます。<br>※初期設定では「設定」になっております。<br>※非表示に設定すると、SSIDは見えなくなります。<br>※設定変更の際には、SSIDとネットワークキーを忘れないようメモ等して下さい。<br>(SSID1つのみを非表示にすることも可能です)                                                                                                    |
| 51 | 機能 | ソフトウェアが更新される度に、ポップアッ<br>プやウインドウ等でお知らせはあります<br>か?            | ございません。<br>Web設定画面にて、[システム管理]→[バージョン情報]→「自動アップデート」でソフト<br>ウェアのアップデートをおこなってください。<br>現在、お使いのソフトウェアが最新の場合は更新がされませんので<br>そのままお使いください(詳細はかんたん設定マニュアル参照)。                                                                                                    |
| 52 | 機能 | Web設定画面で設定した内容のバック<br>アップは可能ですか?                            | バックアップ機能はございません。                                                                                                    |
| 53 | 機能 | ポートフィルタリング機能とは何ですか?                                         | URoad-Aeroのフィルタリングを使用するかどうかを選択します。設定したMAC、IP、ポートのパケットを許可するか制限するか設定する機能です。                                                                                                    |
| 54 | 機能 | URoad-Aeroと接続されているサーバから<br>特定ポートを通じて提供するサービスを<br>外部で使用したいです | 外部ネットワーク使用者が内部ネットワークに接続しようとする場合、外部ネットワークから接続を要請したポート番号を内部ネットワークのIPアドレスとポート番号に接続してくれるポートフォワーディング機能を提供します。<br>Web設定画面の[ファイアウォール]→[ポートフォワード」メニューからサービスを提供しようとする内部ネットワークの「IPアドレス」と「ポート番号」を設定してください。                                                                                                    |
| 55 | 機能 | ソフトウェアアップデートに失敗しました                                         | ソフトウェアアップデート途中で本体の電源を切ってしまったなど、ソフトウェアアップデートに失敗した場合、一度本体の電源をOFF→ON後、本体裏面バッテリーカバーの中にあるRESETボタンを10秒程度長押し、工場初期化を行ってください。<br>※ソフトウェアアップデートの際は本製品のACアダプターを接続した状態で実施をお願いします。                                                                                                    |

| 番号 | 分類 | 質問                                                                                        | 回答                                                                                                    |
|----|----|-------------------------------------------------------------------------------------------|----------------------------------------------------------------------------------------------------|
| 56 | 機能 | URoad-Aeroと接続機でpingが通っている<br>か確認したいです                                                     | <uroad-aeroと接続機のping確認><br/>Web設定画面にて、<br/>①[ファイアウォール]→[システムファイアウォール]<br/>②「ターゲットのIP(またはURL)」にpingする「IPアドレス(またはURL)」を入力します。<br/>③○Ofrom・・・・と表示が出ればping確認OK(pingが通っている状態)です。<br/>※セキュリティソフトが起動している場合、pingが通らない場合もございます。</uroad-aeroと接続機のping確認>                                                                                                    |
| 57 | 機能 | 公衆無線LANを使用できますか?                                                                          | 駅や空港、ホテル、喫茶店やファストフードなどの飲食店などで公開されている公衆無<br>線LANを利用することができます。利用する場合はWeb設定画面で設定する必要があり<br>ます。<br>公衆無線LAN機能は、WANをWiMAXではなく公衆無線LAN Wi-Fi APIに接続して通信で<br>きるようにする機能です。PCと既に接続されたURoad-Aeroが公衆無線LAN Wi-Fi APIこ<br>接続され、ユーザのPC(携帯など)のWi-Fiを直接設定する必要がなく、インタネットの使<br>用が可能となります。公衆無線LAN事業者のWi-Fi APの使用をご希望の場合、WiMAX<br>回線契約とは別に、公衆無線LAN事業者のWi-Fi APの使用をご希望の場合、WiMAX<br>回線契約とは別に、公衆無線LAN事業者のWi-Fi APの使用をご希望の場合、WiMAX<br>高みの公衆無線LANサービスは、UQ Wi-Fi、Wi2 300となります。なお、弊社で確認<br>済みの公衆無線LAN以外に、個人が使用するWi-Fi APIに接続して使用すること<br>もできます。その場合は個人が使用するWi-Fi APの接続に必要な情報をWeb設定画面<br>で入力して使用できます。最大3つまでリストに登録できます。 |
| 58 | 機能 | 公衆無線LANを使っているとき、LEDに表<br>示されますか?                                                          | <ul> <li>公衆無線LANを使っている状態は、Wi-Fi LEDに表示されます。</li> <li>■ 公衆無線LAN使用時のWi-Fi LED表示<br/>公衆無線LAN電波強度(強): グリーン点灯<br/>公衆無線LAN電波強度(中): オレンジ点灯<br/>公衆無線LAN電波強度(弱): レッド点灯<br/>公衆無線LAN電波強度(弱): レッド点灯<br/>公衆無線LAN接続中: オレンジ点滅<br/>公衆無線LAN電波強度(無): ランプOFF</li> </ul>                                                                                                    |
| 59 | 機能 | USB接続モードの使用方法を教えてくださ<br>い<br>USBケーブル経由での通信は出来ます<br>か?                                     | PCと本製品付属のUSBケーブルで接続してインターネットが利用できます。USB接続<br>モードの設定は、Web設定画面から行えます(初期値は無効になっています)。<br>USB通信を使用する前に、USB接続モードを有効にします。Web設定画面で「システム管<br>理]→[システム設定]→「USB接続モード」を「有効」→「適用」ボタンを押下します。<br>URoad-AeroとPCをUSBで接続します。尚、初めて使用する時、USB 接続されているPC<br>で自動的にUSB Driverがインストールされます(Windows XP(SP3)のとき、システムから<br>driverをインストールするか否か問われます。そのときは「はい」とします)。Driverがイン<br>ストールされた後、USB接続を解除し、再び接続して使用してください。<br>USB接続モード有効/無効の設定をURoad-Magicからも行うことが可能です。<br>USB接続モード使用時、割り当てられたIPアドレスはURoad-AeroのローカルIPアドレス<br>を使用します。(クレードルとUSB接続モードは同時に使用できません)                                                             |
| 60 | 機能 | クレードル(別売のオプション品)装着状<br>態でAPモードはどのように使いますか?                                                | URoad-Aeroがクレードルに装着された状態でクレードルのモード切替スイッチをAPモー<br>ドにし、ネット通信可能な有線LANケーブルをクレードルに接続するとAPモードになりま<br>す。<br>APモードの状態でURoad-AeroとWi-Fi接続する事で使用可能になります。<br>(クレードルとUSB接続モードは同時に使用できません)                                                                                                    |
| 61 | 機能 | クレードル(別売のオプション品)装着状<br>態でRouterモードはどのように使います<br>か?                                        | URoad-Aeroがクレードルに装着された状態でクレードルのモード切替スイッチをRouter<br>モードにし、PCとクレードルを有線LANケーブルで連結しインターネットを使用してください。<br>Routerモードでは、WiMAXを通じてインターネットに接続されますので、WiMAX電波があ<br>る所でご使用ください。<br>(クレードルとUSB接続モードは同時に使用できません)                                                                                                    |
| 62 | 機能 | クレードルに有線LANケーブル経由で、<br>ADSL(高速インターネット)回線を接続<br>し、アクセスポイントとして使用しようとし<br>たが、インターネットに接続できません | クレードルの切替スイッチを確認してください。<br>ADSLや高速インターネットへ接続する場合は、切替スイッチをAPモードに設定してください。                                                                                                    |

㈱シンセイコーポレーション